# Como fazer o cadastro no Marista Conecta? Alunos

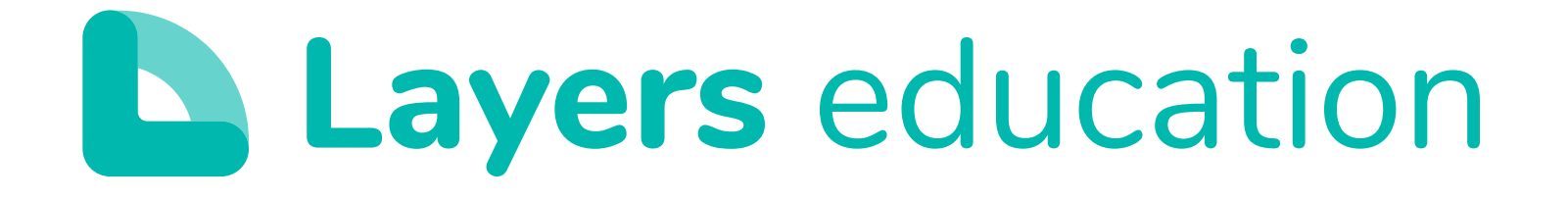

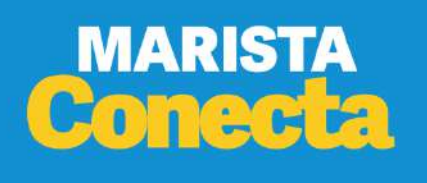

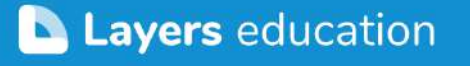

Passo 1

Primeiro é preciso baixar o app.

Para fazer o download, é só procurar por Marista Conecta na barra de pesquisa da AppStore (Iphone) ou PlayStore (Android) ou clique nos links abaixo.

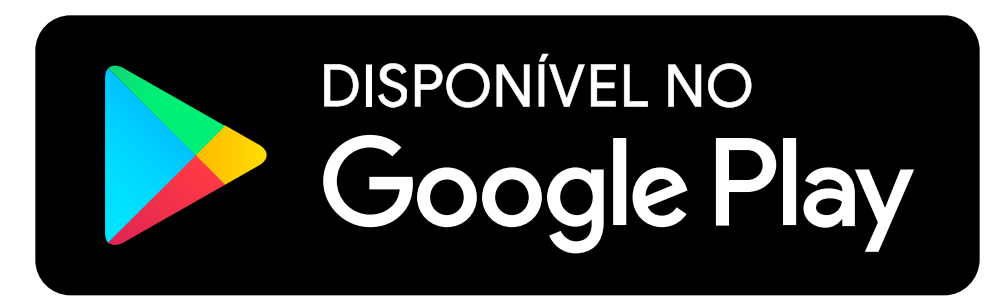

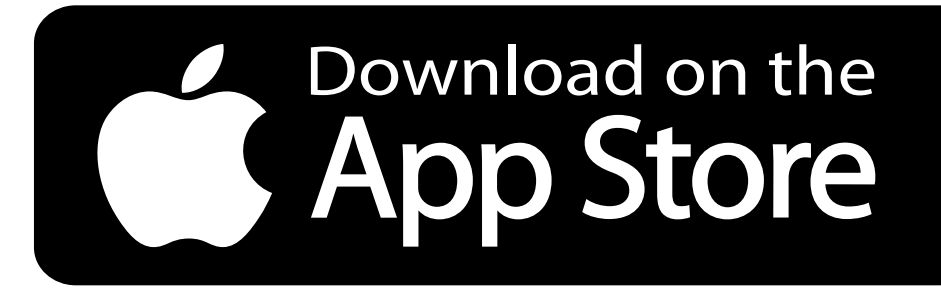

\* Os dados utilizados na plataforma são os mesmos já fornecidos durante o processo de matrícula, com a garantia de segurança das informações restritas.

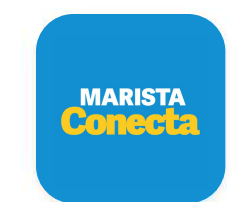

Marista Conecta Tenda Digital · Educação 6,4 MB

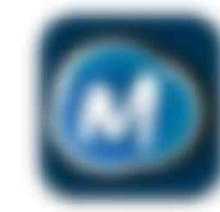

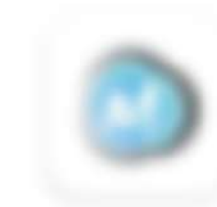

A + Educação

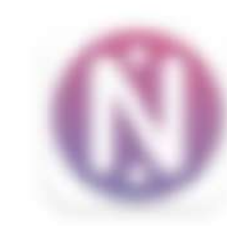

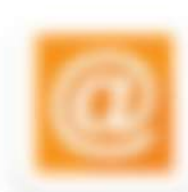

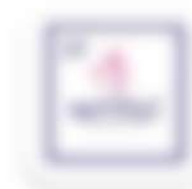

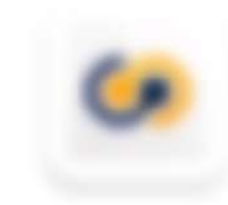

TEC Secretaria Municipal de Tecnologia ... 14. 12.00 E thude

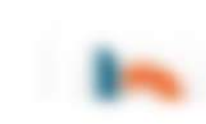

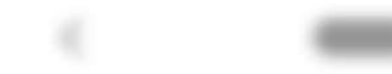

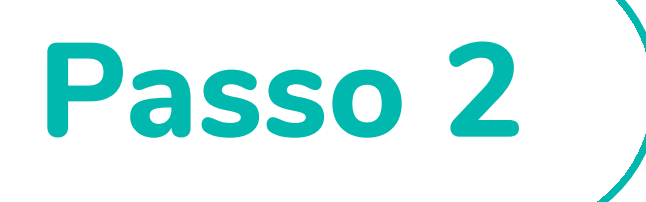

# Para acessar o app, siga as informações abaixo:

### Login: númerodamatricula @alunosmaristas.com.br

Senha: utilize sua senha da conta Microsoft

### Bem-vindo ao Layers Education.

Digite seu e-mail para efetuar seu cadastro na plataforma de sua escola.

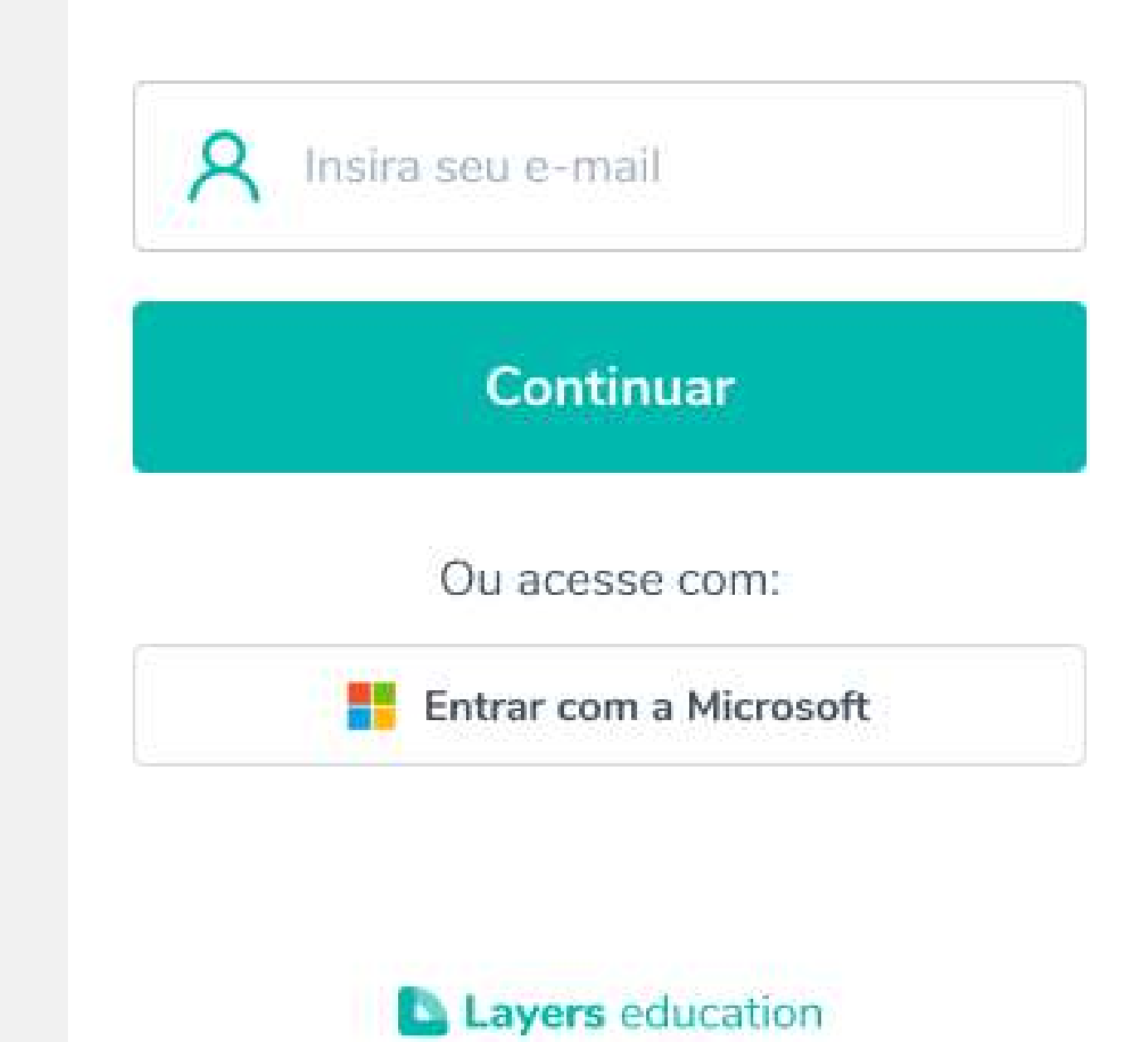

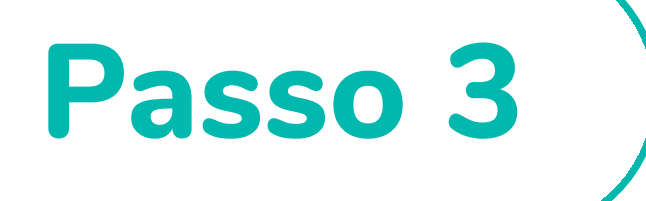

### Em seguida, você será direcionado para digitar sua **senha de acesso**.

Esta senha é a mesma utilizada nas plataformas da Microsoft.

### ÷

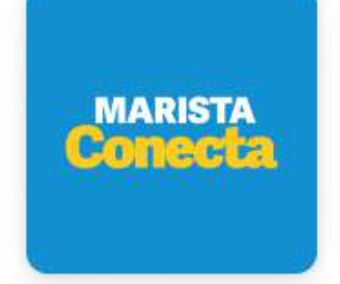

#### Bem vindo ao Marista Conecta

### Olá

Digite sua senha para acessar a plataforma

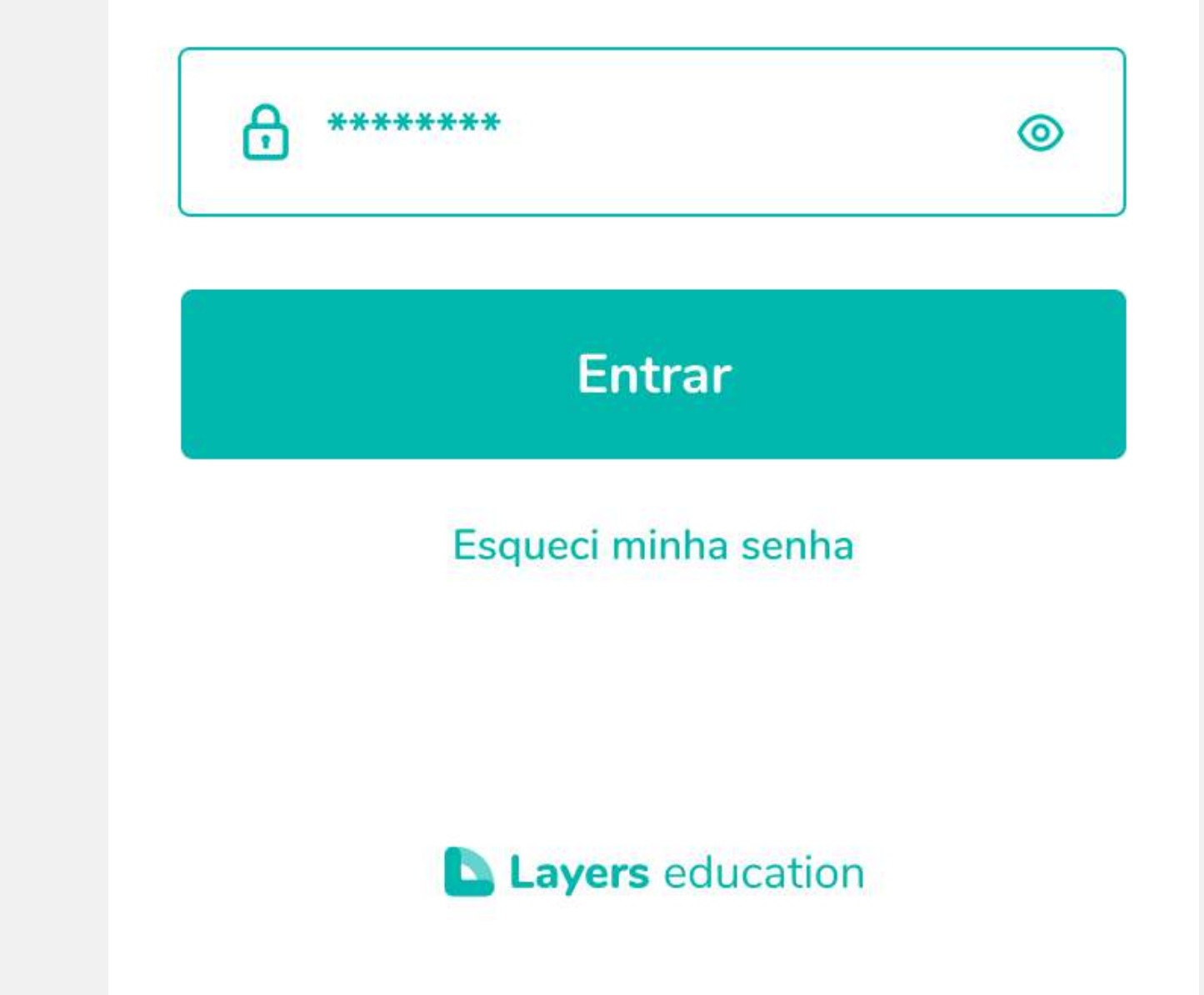

# Pronto, acesso liberado!

Seu primeiro acesso foi concluído, agora é só navegar pelo aplicativo :)

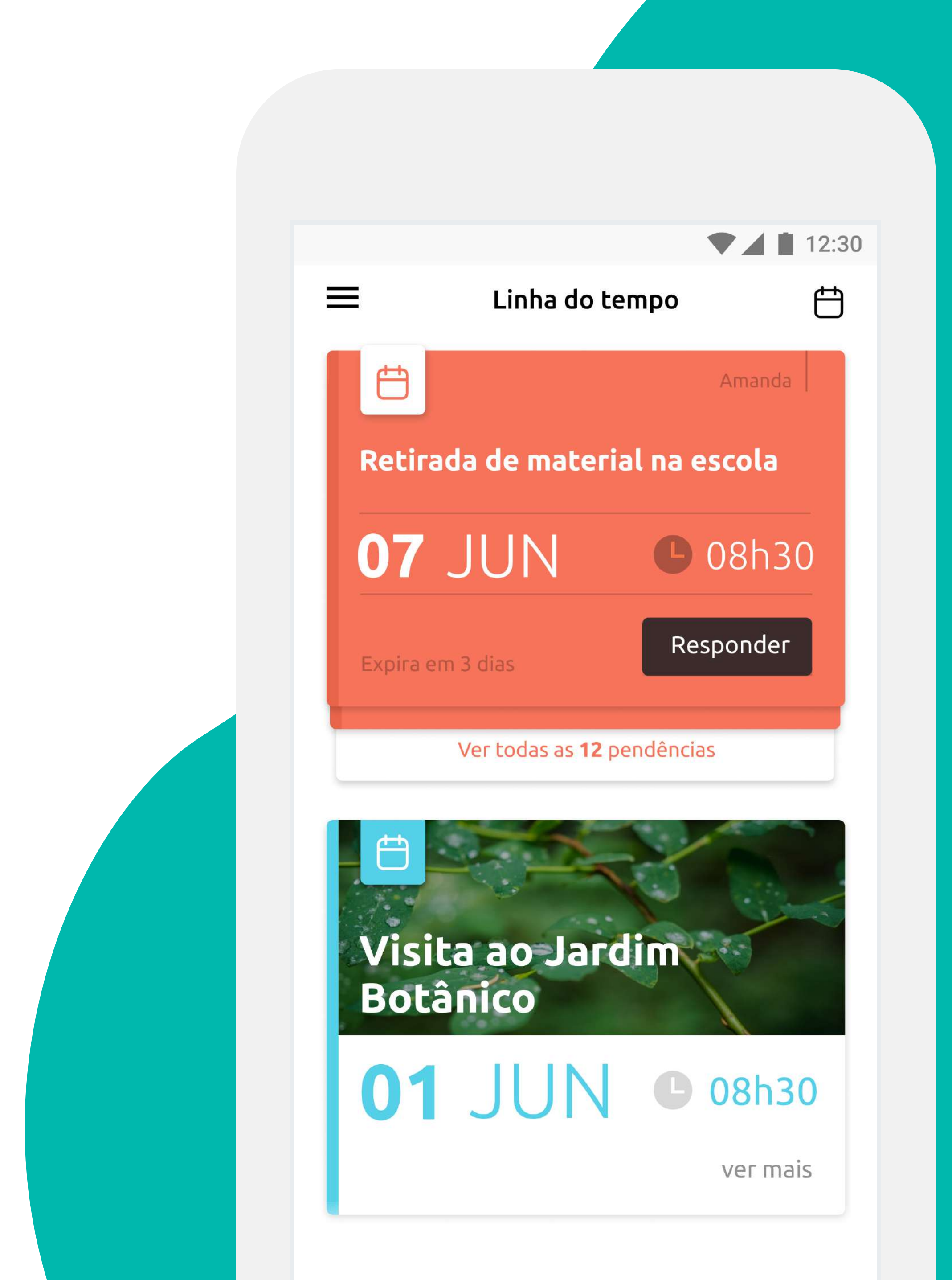

# Não recebeu um convite no e-mail?

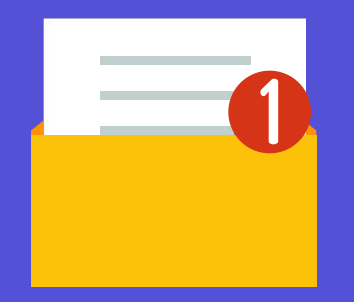

**Primeiro, tente procurar em sua caixa de spam.** Algumas vezes o convite pode ter sido encaminhado para lá.

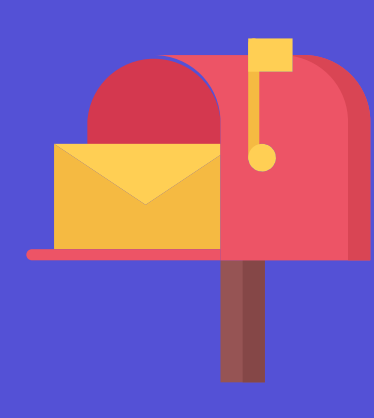

Não está na caixa de spam? Abra o aplicativo, clique para registrar-se e na parte de verificação do código peça para o e-mail ser reenviado.

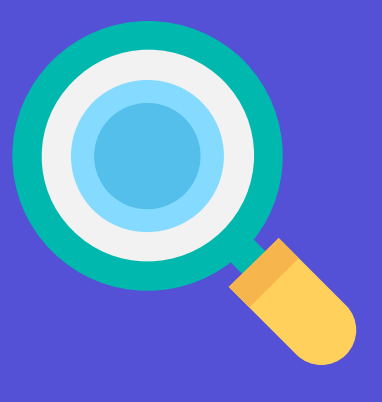

Seu e-mail não foi encontrado? Talvez o e-mail inserido não conste na listagem, ou conste de maneira incorreta. Tente novamente com outro e-mail ou entre em contato com a secretaria do Colégio para informar o cadastro.

Faça o download do aplicativo Marista Conecta na AppStore ou PlayStore.

## DISPONÍVEL NO Google Play

# Download on the AppStore

Em caso de Dúvidas, entre em contato com a secretaria do seu colégio.

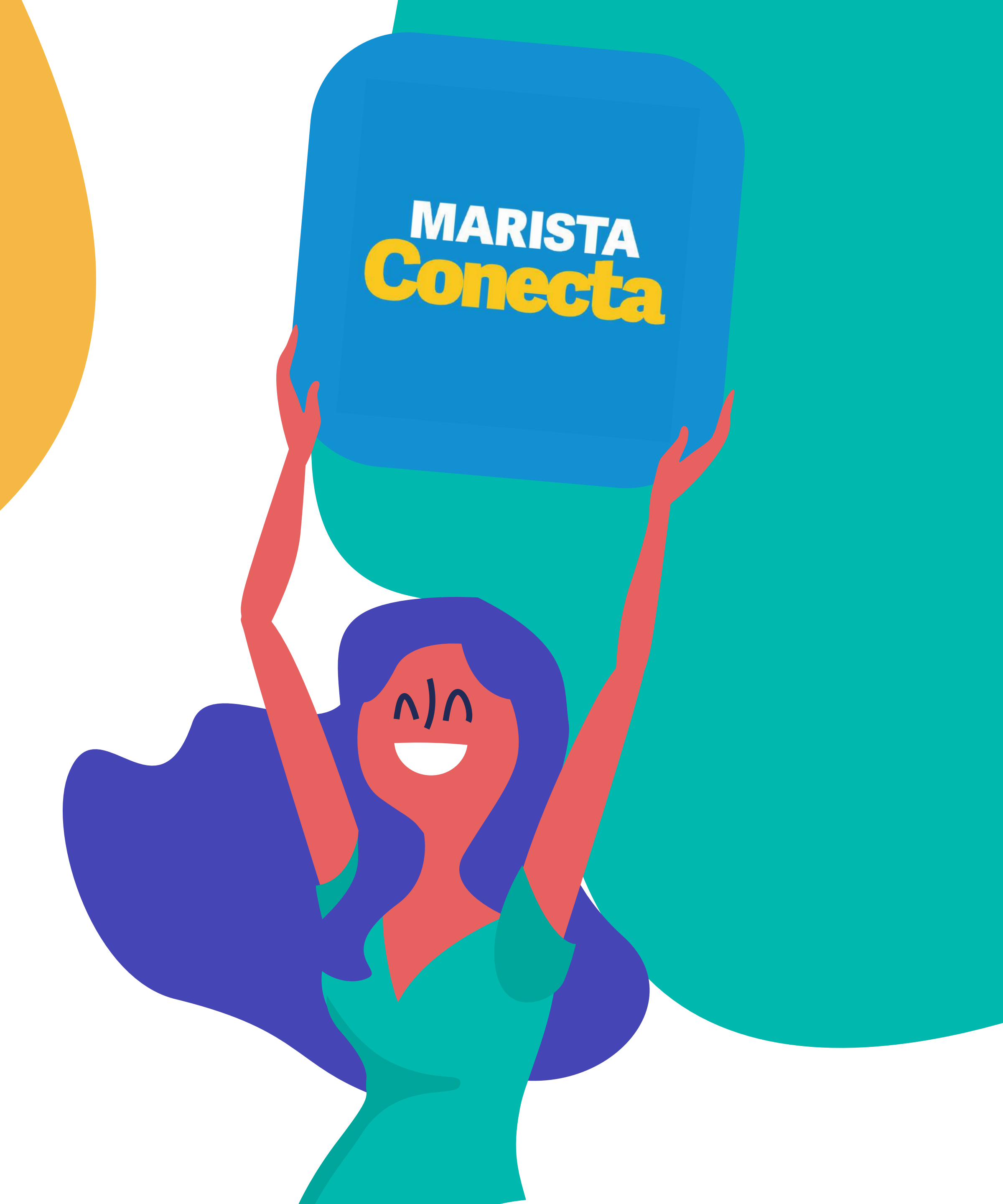